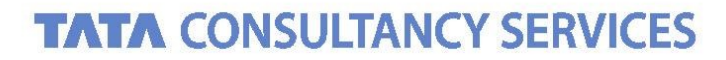

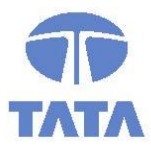

Experience certainty. IT Services Business Solutions Outsourcing

# **Bank Statement Deletion – User Manual**

# **DEPARTMENT OF POSTS**

Ministry of Communications & IT, Government of India

May 24, 2021 Version\_v0.1

#### **Confidentiality Statement**

This document contains information that is proprietary and confidential to Tata Consultancy Services Limited, which shall not be disclosed outside **Department of Posts**, transmitted or duplicated, used in whole or in part for any purpose other than its intended purpose. Any use or disclosure in whole or in part of this information without express written permission of Tata Consultancy Services is prohibited. Any other company and product names mentioned are used for identification purposes only and may be trademarks of their respective owners.

© Copyright 2021, Tata Consultancy Services (TCS)

#### TATA Code of Conduct

We, in our dealings, are self-regulated by a code of conduct as enshrined in the 'TATA Code of Conduct'. We request your support in helping us adhere to the code in letter and spirit. We request that any violation or potential violation of the code by any person be promptly brought to the notice of the Local Ethics Counsellor or the Principal Ethics Counsellors or the CEO of TCS. All communication received in this regard will be treated and kept as confidential.

## **Document Release Note**

| Customer: | Department of Posts (DoP)            |
|-----------|--------------------------------------|
| Project:  | Core System Integrator (CSI) Program |

The documents or revised pages are subject to document control.

Please keep them up-to-date using the release notices from the distributor of the document.

These are confidential documents. Unauthorized access or copying is prohibited.

### **Document Approvals**

| Approved By | Approval Date | Authorized By | Authorization Date |
|-------------|---------------|---------------|--------------------|
| Dharmarao G | 24.05.2021    | Dharmarao G   | 24.05.2021         |

# **Document Revision List**

| Customer:      | Department of Posts (DoP)             |
|----------------|---------------------------------------|
| Project:       | Core System Integrator (CSI) Program  |
| Document Name: | Bank Statement Deletion – User Manual |

### **Release Notice Reference (for release)**

| Revision Number | Revision Date | Revision Description | Version | Author             |
|-----------------|---------------|----------------------|---------|--------------------|
|                 | 24.05.2021    |                      | 0.1     | Dushyant Raj Verma |

# **Table of Contents**

| 1 | INTRODUCTION   | 6 |
|---|----------------|---|
| 2 | INITIAL SCREEN | 7 |
| 3 | SCENARIO       | 7 |

# 1 Introduction

The users are doing various mistakes while uploading of statement, like entering of wrong assignment field, wrong transaction key etc., because of which the statement is not cleared and the statement is deleted for re-upload using ZFF67.Bank Statement Deletion program is developed in order to delete bank statement.

| Transaction code  | ZEE67 DELE |
|-------------------|------------|
| IT ansaction coue |            |

The users will only be authorized to delete statements of the offices for which he is authorized.

# 2 Initial Screen

| Account ID  Statement no Statement Date | House Bank     |  |
|-----------------------------------------|----------------|--|
| Statement no 🗹<br>Statement Date        | Account ID     |  |
| Statement Date                          | Statement no   |  |
|                                         | Statement Date |  |

| House Bank     | Enter Valid House Bank                                                            |
|----------------|-----------------------------------------------------------------------------------|
| AccountID      | Press F4 to select D0001 or R0001                                                 |
| Statement No   | Enter Valid statement number (Same statement number which is uploaded at the time |
|                | of ZFF67)                                                                         |
| Statement Date | Enter Valid statement date                                                        |

# 3 Scenario

### Scenario 1 : Document not posted, FEBAN in RED, Statement Deleted

Input :

| Deletion of bank statement |            |  |  |
|----------------------------|------------|--|--|
| 🍄 📴                        |            |  |  |
|                            |            |  |  |
| House Bank                 | KA472      |  |  |
| Account ID                 | D0001      |  |  |
| Statement no               | 52         |  |  |
| Statement Date             | 02.06.2020 |  |  |
| Statement Date             | 02.06.202  |  |  |

#### Output: Delete Statement

| SAP                              |                         |       |
|----------------------------------|-------------------------|-------|
| ) 🔁 🖬 🔁 🗓                        |                         |       |
|                                  |                         |       |
|                                  |                         |       |
|                                  |                         |       |
|                                  |                         |       |
|                                  |                         |       |
| 🕞 Successful                     |                         | X     |
| E Successful                     | s) deleted successfully | <br>X |
| Successful     Entered statement | s) deleted successfully | X     |

#### DoP - CSI Bank Statement Deletion User Manual

Tcode FEBAN:

| 🦻 🔎 Ea     | lit Bank Statement    | ÷  |
|------------|-----------------------|----|
| Cther Disp | play 🔒 Lock 🔤 Printou | ıt |
| 💌 📂 KA472  |                       | ſ  |
| 🔻 📂 D0     | 001                   | 1  |
|            | 52 581,281.75-        |    |
| •          | 🖲 00001 INR 1,250.00- |    |
| •          | 🖲 00002 INR 1,402.00- |    |

Scenario 2 : Documents Posted, FEBAN in Green, Statement not deleted

Inputs :

| Deletion of bank statement |            |  |
|----------------------------|------------|--|
| ۵ 🕼                        |            |  |
|                            |            |  |
| House Bank                 | KA472      |  |
| Account ID                 | R0001      |  |
| Statement no               | 3          |  |
| Statement Date             | 15.09.2015 |  |

Outputs : Reset and reverse the documents through FBRA

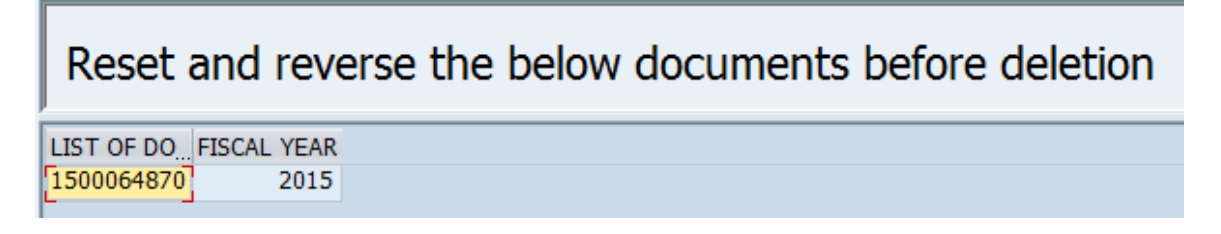

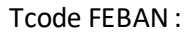

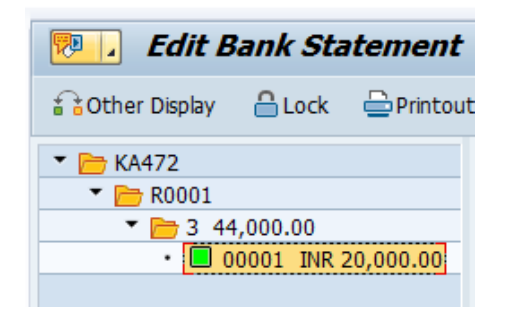

| Scenario       | 3 : Document | posted in Scena | rio 2 is reset and | d reversed, | FEBAN in gree | en, Statement |
|----------------|--------------|-----------------|--------------------|-------------|---------------|---------------|
| <b>Deleted</b> |              |                 |                    |             |               |               |

Inputs :

| Deletion of bank statement |            |  |  |  |  |
|----------------------------|------------|--|--|--|--|
| 🍄 🖺                        |            |  |  |  |  |
|                            |            |  |  |  |  |
| House Bank                 | KA472      |  |  |  |  |
| Account ID                 | R0001      |  |  |  |  |
| Statement no               | 3          |  |  |  |  |
| Statement Date             | 15.09.2015 |  |  |  |  |

### Outputs : Document is resetted and reversed through FBRA

| 📃 Disp          | lay Document           | : Data Entry V   | ïew            |               |     |
|-----------------|------------------------|------------------|----------------|---------------|-----|
| 💖 🗗 🕄 🖴         | Display Currency       | 🖾 Reversal Docum | ent 🐘 📃 Genera | l Ledger View |     |
| Data Entry View |                        |                  |                |               |     |
| Document Numb   | er 1500064870          | Company Code     | DOPI           | Fiscal Year   | 201 |
| Document Date   | 15.09.2015             | Posting Date     | 15.09.2015     | Period        | 6   |
|                 |                        |                  |                |               |     |
| 도 Successful    |                        |                  |                | ×             |     |
| Entered stateme | nt(s) deleted successf | fully            |                |               |     |

Tcode FEBAN :

| 💌 🛛 Edit Bank Statement                 |        |          |  |  |  |
|-----------------------------------------|--------|----------|--|--|--|
| 👬 Other Display                         | 🔒 Lock | Printout |  |  |  |
| 🔻 🛅 KA472                               |        |          |  |  |  |
| 🔻 📂 R0001                               |        |          |  |  |  |
| ▼ > 3 44,000.00                         |        |          |  |  |  |
| <ul> <li>00001 INR 20,000.00</li> </ul> |        |          |  |  |  |
|                                         |        |          |  |  |  |

### Scenario 4 : Partial Statement Posted

### Input :

| Deletion of bank statement |            |  |  |
|----------------------------|------------|--|--|
| ۵ 🚱                        |            |  |  |
|                            |            |  |  |
| House Bank                 | KA472      |  |  |
| Account ID                 | D0001      |  |  |
| Statement no               | 17         |  |  |
| Statement Date             | 16.09.2019 |  |  |

### Output :

## Reset and reverse the below documents before deletion

| LIST OF DO | FISCAL YEAR |
|------------|-------------|
| 1500000114 | 2019        |

#### Tcode FEBAN :

| 👦 🔒 Edit Bank Statement                                                          |                               |                                  |            |      |                |  |
|----------------------------------------------------------------------------------|-------------------------------|----------------------------------|------------|------|----------------|--|
| Other Display     A Lock     Deprintout                                          |                               |                                  |            |      |                |  |
| 🔻 🛅 KA472                                                                        | KA472 / D0001 / 201900017 / 2 |                                  |            |      |                |  |
| <ul> <li>D0001</li> </ul>                                                        |                               | Amount                           | 24.75-     |      | Trans          |  |
| • 🗁 17 172,110.25-                                                               |                               |                                  |            | 1.00 | Turisi         |  |
| <ul> <li>         00001 INR 224.75-         00002 INR 24.75-         </li> </ul> |                               | Post.Day                         | 16.06.2015 |      | Partner Bnk    |  |
|                                                                                  |                               | Val.Dt                           | 16.09.2019 |      | Partner Acct   |  |
|                                                                                  |                               |                                  |            |      |                |  |
|                                                                                  |                               | Sender                           |            |      |                |  |
|                                                                                  |                               |                                  |            |      |                |  |
|                                                                                  |                               |                                  |            |      |                |  |
|                                                                                  |                               |                                  |            |      |                |  |
|                                                                                  |                               | Display Nata to Davao Soparatok  |            |      |                |  |
|                                                                                  |                               | Display Note to Payee Separately |            |      |                |  |
|                                                                                  |                               |                                  |            |      |                |  |
|                                                                                  |                               | Posting Are                      | a 1        |      | Posting Area 2 |  |
|                                                                                  |                               |                                  |            |      |                |  |
|                                                                                  |                               | Doc.                             | 1500000114 |      | Doc            |  |
|                                                                                  |                               |                                  |            |      |                |  |
|                                                                                  |                               | OnAcct                           |            |      | OnAcct         |  |
|                                                                                  |                               |                                  |            |      |                |  |
|                                                                                  |                               |                                  |            |      | Adv.           |  |
|                                                                                  |                               |                                  |            |      |                |  |